Solas Guide

**Elements and Events** 

## Create Element

Users with the 'Curriculum Manger' permission have the ability to create Elements in Solas

| Ò                                                                                       | solas                                | : Elements                          |                |                     | PROGRAMME: 2019/20 * |
|-----------------------------------------------------------------------------------------|--------------------------------------|-------------------------------------|----------------|---------------------|----------------------|
|                                                                                         | Eleri Williams 👻                     |                                     | २ 🕞            | CREATE NEW ELEMENT  |                      |
|                                                                                         | Dashboard                            |                                     |                |                     |                      |
|                                                                                         | Timetable                            | Elements                            |                |                     |                      |
|                                                                                         | Communicate 🗸                        | Search records EXCEL PDF            |                |                     |                      |
| 20                                                                                      | Support -                            | Showing 1 to 20 of 137 entries      |                |                     |                      |
| ۲                                                                                       | My Curriculum 🗸                      | Name 🗇 Code Type 🎋 Ow               | ner Case       | FIRST PREVIOUS 2 3  | 4 5 6 7 NEXT LAST    |
| 1 *                                                                                     | Curriculum •                         |                                     |                |                     |                      |
|                                                                                         | Cases                                |                                     | Create E       | lement              |                      |
| E                                                                                       | Case Outcomes                        |                                     | -              | Element Name        |                      |
| 2                                                                                       | Elements                             |                                     | 4              | Understanding Solas |                      |
| Fror                                                                                    | m the sidebar as s                   | shown above, click                  | ~              | Element Type        |                      |
| _                                                                                       |                                      |                                     | 5              | Lecture             |                      |
| 1.<br>2                                                                                 | Curriculum<br>Flements               |                                     |                | Element Owner       |                      |
| 2.<br>3.                                                                                | Create New Elem                      | ent                                 | 6              | Gary Barclay (gjgb) |                      |
| This                                                                                    | takes you to the                     | create element form                 |                | Module              |                      |
| shown to the right. Here is where you set                                               |                                      | Ž                                   | ScotGem Year 2 |                     |                      |
| the                                                                                     | following attribut                   | tes:                                |                | Black               |                      |
| 4                                                                                       | Flement Name                         |                                     | Ř              | none                | -                    |
| 5.                                                                                      | Element Type (e.                     | g. Lecture, Tutorial, etc)          |                |                     |                      |
| 6.                                                                                      | Element Owner (                      | The person responsible              | ŏ              | Case                |                      |
| 7.                                                                                      | for the education<br>Module (Which v | al content)<br>ear group is it for) | 5              | NIA                 |                      |
| 8.                                                                                      | Block (Which 'the                    | emed' block is it part of,          | =              | Element Text        |                      |
| 0                                                                                       | if any)<br>Case (Which Case          | is part of if any)                  | 10             |                     |                      |
| 9. Case (Which Case is part of, if any)<br>10. Element text (Explanatory text regarding |                                      |                                     |                |                     |                      |
|                                                                                         | the element and                      | any requirements, e.g.              | 11             | Validated           |                      |
| 11                                                                                      | Wear shorts, brin                    | g your own device)                  |                |                     |                      |
| 11.                                                                                     | the content visibl                   | e to students                       |                | 12 SAVE             |                      |
|                                                                                         | immediately, in m                    | nost cases this should              |                |                     |                      |
|                                                                                         | be done by the o                     | wner)                               |                |                     |                      |

12. Click 'Save' when complete

## Create Event

Users with the 'Curriculum Manger' permission have the ability to schedule Events in Solas

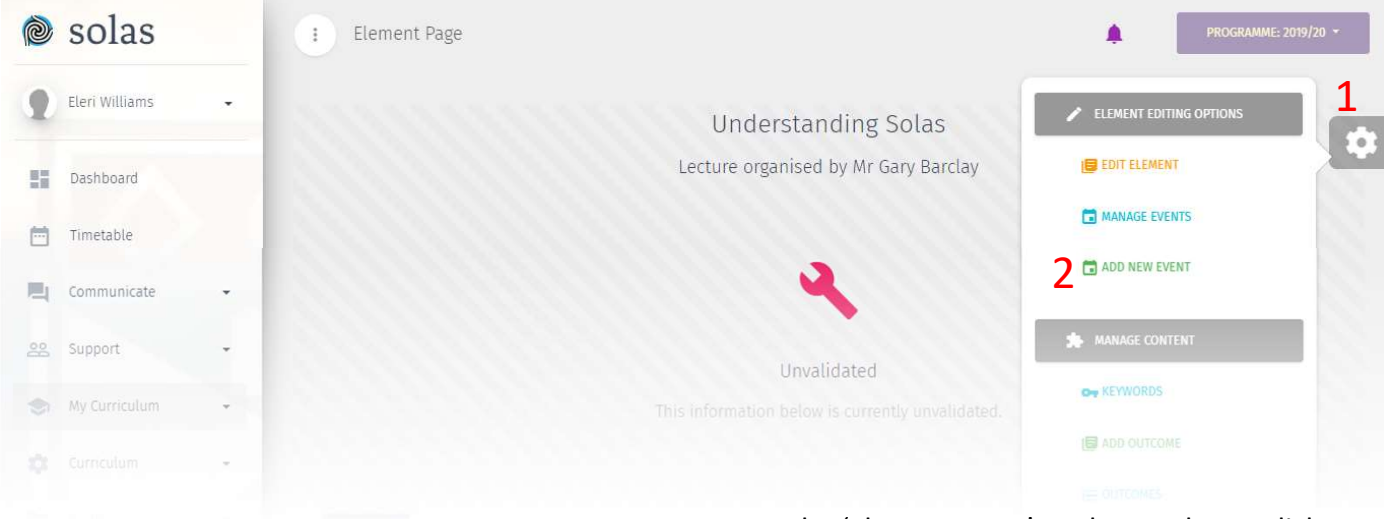

|          | w                |
|----------|------------------|
| $\sim$   | Week             |
| 2        | no -             |
| <u> </u> | Start Time       |
| •        | 10/12/2019 09:00 |
| 4        | End Time         |
| •        | 10/12/2019 10:00 |
|          |                  |
| $\sim$   | Location         |
| 5        | N/A.             |
|          | ✓ Active         |
|          |                  |
| E        | Event Text       |
| 6        |                  |
|          |                  |
| =        | Student Groups   |
|          | Search 🛛 🗐 🥹     |
| 7        |                  |
| /        | ScotGEM Year 2   |
|          |                  |
|          |                  |

From the 'Element Page' as shown above, click

- 1. The Cog
- 2. 'Add New Event'

This takes you to the create event form shown to the left. Here is where you set the following attributes:

- 3. Start Time (There is a date/time picker function in this field. Use the tool to navigate to the desired start time)
- 4. End Time (The end time changes based on a default duration for the element type, but it can be changed as desired)
- Location (Choose from a preset list of locations. If the required location isn't in this list, contact medhelpdesk to request a new location to be added to Solas
- 6. Event Text (This should be text relating to this scheduling only, eg something about the venue specific to this event)
- 7. Student Groups (Allocate which group of students should attend this event)
- 8. Click 'Save' when complete

'Week' is an unused attribute at this time (Jan' 2020) and the 'Active' checkbox should always be left ticked.

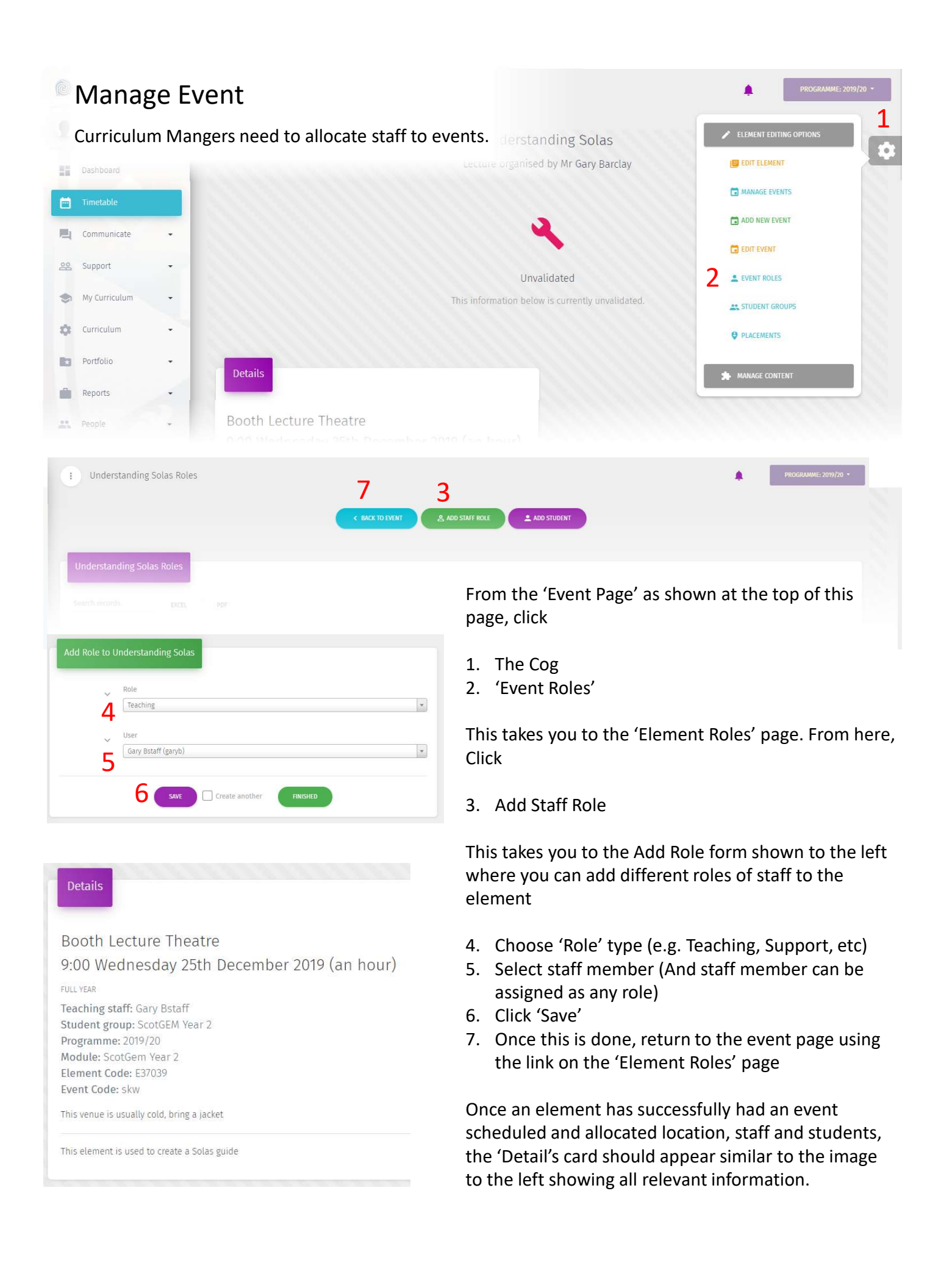

## Manage Element

The element owner can manage the educational content of an element (resources, tasks, descriptive text etc)

The options available to an Element Owner are shown to the right from within the 'Cog menu'

- Edit and Validate (Element text can be edited here, and then the element validated once all the other content is added)
- 2. Edit Event Text (to change the text associated with the event)
- 3. Keywords (This is not used commonly yet. Can be used to 'tag' elements with specific words for reporting or search purposes)
- 4. Add Outcome (This option saves a click and can be found in 'Outcomes [5])
- 5. Outcomes (Here is where individual element learning outcomes can be added. Also where the element can be mapped to a case learning outcome)
- Reading (Specify pages/chapters from the available publications from the reading list, or own books can be added)

| -                           | GO TO ELEMENT PACE                  |                              |                                                                           |
|-----------------------------|-------------------------------------|------------------------------|---------------------------------------------------------------------------|
| eywords for: Understandi    | g Solas                             |                              |                                                                           |
| arch records Exce           | Por                                 | -                            |                                                                           |
| wing 0 to 0 of 0 entries    |                                     | 5 C GO TO ELEMENT PAGE       | O CHEATE NEW CUTCOME  () ADD AN CUTCOME MATPRING                          |
| yword Name                  | No. dttp. accilable in table        | Learning Outcomes for: Une   | derstanding Solas                                                         |
|                             |                                     | Search records EXCE          | a. por                                                                    |
|                             |                                     | Showing 0 to 0 of 0 entries  |                                                                           |
|                             |                                     |                              | FIEST PREVIOUS NEXT LAST                                                  |
|                             | < GO TO ELEMENT PAGE                | •                            | No data available in table                                                |
| eading for: Understandin    | r Solas                             |                              |                                                                           |
|                             |                                     | 7 CO TO ELEMENT PAGE         | GD CREATE NEW LINK RESOLUTCE                                              |
| arch records EXC            | L PDF                               |                              |                                                                           |
| wing 0 to 0 of 0 entries    |                                     | Resources for: Understandi   | ing Solas                                                                 |
| 1↓<br>der Reading Type Read | ing Text Title Author Publication 7 | Fext Search records Exce     | EL PDF                                                                    |
|                             | No data available in table          | Showing 0 to 0 of 0 entries  |                                                                           |
|                             |                                     |                              | FIRST PREVIOUS NEXT LAST                                                  |
|                             |                                     | Name Type Text Lin           | k Graphic Last to Outcome to Access to Actions to Updated Mapping Control |
| on Guide                    |                                     | =                            | No data available in table                                                |
|                             |                                     |                              |                                                                           |
|                             | EWCK TO EVENT/ELEMENT PAGE          |                              |                                                                           |
|                             |                                     | -                            |                                                                           |
|                             |                                     | Portfolio Tasks for Lecture: | Understanding Solas                                                       |
| 0                           |                                     |                              |                                                                           |
| ۲ (                         | < 60 TO ELEMENT PAGE                | DNNARE                       | PDF                                                                       |
|                             |                                     |                              | FIRST PREMOUS NEXT LAST                                                   |
| Questionnaires for Lecti    | re: Understanding Solas             |                              | he Text Start Erid Assessment Active Locked Evidence Actions              |
| Cearch menorde              | XCEL PDF                            |                              | No data available in table                                                |
|                             |                                     |                              |                                                                           |
| Howing 0 to 0 of 0 entries  |                                     |                              |                                                                           |
| Showing 0 to 0 of 0 entries | Updated By Title Text Actives       | FIRST PREVIOUS NEXT LAST     |                                                                           |

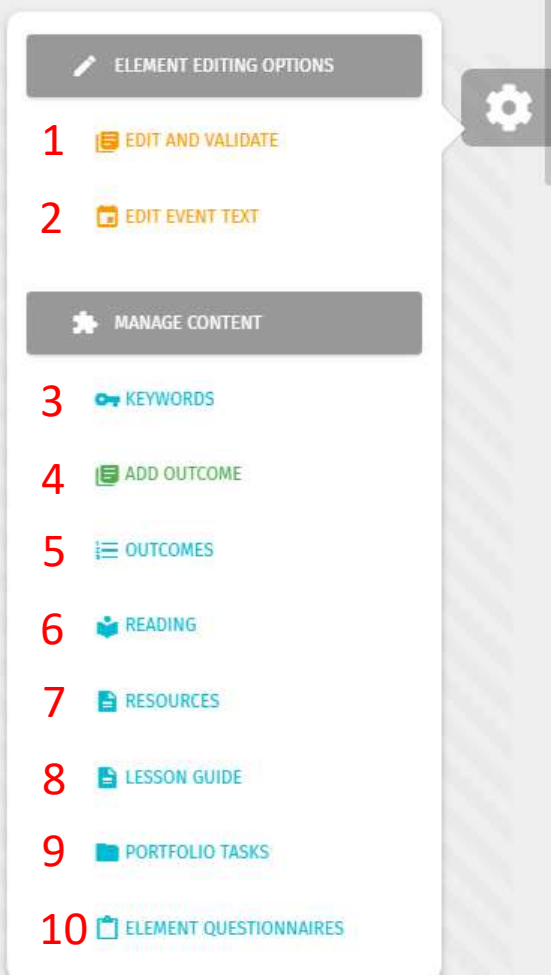

- Resources (Upload files or link to online resources)
  Lesson Guide (Used on GCM day elements. Create a planned set of activities which can be mapped to outcome, linked to resources and assigned durations)
- Portfolio Tasks (add a task, where a student is required to engage in someway such as confirming reading or uploading work)
- Element Questionnaires (Currently can only be added by system admin, existing created questionnaires can be attached to the element, eg for feedback)

Most of these options take you to a similarly functioning page with a data table of existing items that have been already added, if any, and a button for you to add your desired entry onto the element. This is shown to the left